#### ECEN 667 Power System Stability

#### **Lecture 5: Transient Stability Overview**

Prof. Tom Overbye Dept. of Electrical and Computer Engineering Texas A&M University overbye@tamu.edu

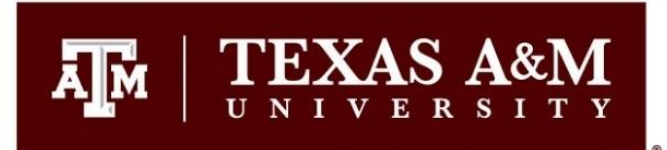

#### Announcements

- Read Chapter 3
- Homework 1 is due on Thursday September 12

### **Doing the Run**

|             | Transient Stability Analysis                                                                                                    |
|-------------|----------------------------------------------------------------------------------------------------|
| 01' 1       | imulation Status Finished at 5.000                                                                                                    |
| Click       | Run Transient Stability     Pause     Abort     Restore Reference     For Contingency:     My Transient Contingency       Select Step     Select Step     Add     Delate     Decame                                                                                                    |
| to          | Simulation     Control     Simulation     Control     Simulation     Simulation     Simulat |
| run         | Violations     Start Time (seconds)     0.000 →     Specify Time Step in       > Options     End Time (seconds)     5.000 →     Seconds                                                                                                    |
| the         | <ul> <li>Plots</li> <li>Plots</li> <li>Time Step (cycles)</li> <li>O.500 ▼</li> </ul>                                                                                                    |
| specified   | > Transient Limit Monitors     Categories       > States/Manual Control     Categories       > Validation     Categories                                                                                                    |
| contingency |                                                                                                    |
|             | Transient Contingency Elements         Insert       Clear All         Insert       Time Shift (seconds)         0.000                                                                                                    |
|             | i 🛄 🏥 州 18 +98 🌺 🌺 Records - Set - Columns - 📴 - 龖 - 🕎 - 🎬 - 🏭 - 編 f(x) - 田 Option                                                                                                    |
|             | Object Pretty     Time<br>(Cycles)     Time<br>(Seconds)     Object                                                                                                    |
|             | 1 Bus Bus 1         60.0         1.0000 Bus '1'         FAULT 3           2 Bus Bus 1         63.0         1.0500 Bus '1'         CLEARF                                                                                                    |
|             |                                                                                                    |
|             |                                                                                                    |

Once the contingency runs the "Results" page may be opened

# **Transient Stability Results**

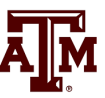

- Once the transient stability run finishes, the "Results" page provides both a minimum/maximum summary of values from the simulation, and time step values for the fields selected to view.
- The Time Values and Minimum/Maximum Values tabs display standard PowerWorld Simulator case information displays, so the results can easily be transferred to other programs (such as Excel) by right-clicking on a field and selecting "Copy/Paste/Send"

### Continuing PowerWorld Simulator Example

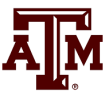

- Class will make extensive use of PowerWorld Simulator. If you do not have a copy of v19, the free 42 bus student version is available for download at http://www.powerworld.com/gloveroverbyesarma
- Start getting familiar with this package, particularly the power flow basics. Transient stability aspects will be covered in class
- Open Example\_13\_4\_WithCLSModelReadyToRun
  - Cases are on the class website

#### **Results: Time Values**

| Lots of   | Transient Stability Analysis                        |                                   |                    |                                |                                                   |                                         |
|-----------|-----------------------------------------------------|-----------------------------------|--------------------|--------------------------------|---------------------------------------------------|-----------------------------------------|
| options   | Run Transient Stability Pause                       | Abort Restore Reference           | E For Contingency  | : My Transie                   | nt Contingency                                    | •                                       |
| options   | Select Step                                         | Deculta from DAM                  | , or contangency   | , in the second                | ine contangency                                   |                                         |
| are       |                                                     | Time Values Minimum/Maximu        | m Values Summary   | Events Sol                     | ution Details                                     |                                         |
| available | Definitions                                         | Generator Bus Load                | Switched Shunt Bra | nch DC Tran                    | smission Line VSC D                               | C Line Multi-Term                       |
| for       | <ul> <li>Options</li> <li>Result Storage</li> </ul> | Object then Field                 | : ॑ ∰ ∰ ** :00     | .00<br>.0 ₩ ₩                  | Records - Set                                     | t ▼ Columns ▼                           |
| showing   | <ul> <li>Plots</li> <li>Results from RAM</li> </ul> | Column Filtering<br>Filter Modify | Time               | Gen Bus 4<br>#1 Rotor<br>Angle | Gen Bus 4 Gen Bus 4<br>#1 Speed #1 MW<br>Terminal | Figure Gen Bus 4<br>#1 Mvar<br>Terminal |
| 8110 1110 | ▷ · Transient Limit Monitors                        |                                   | 1 0                | 20.18                          | 60 10                                             | 0 58.5305                               |
| and       | ▷ · States/Manual Control                           | Illes Area Zena Eiltera           | 2 0.008            | 20.18                          | 60 10                                             | 0 58.5305                               |
| anu       | ▷ · Validation                                      | Use Area/2one Flitters            | 3 0.017            | 20.18                          | 60 10                                             | 0 58.5305                               |
| C'14 '    | SMIB Eigenvalues                                    |                                   | 4 0.025            | 20.18                          | 60 10                                             | 0 58.5305                               |
| Intering  |                                                     | Choose Fields to Display          | 5 0.033            | 20.18                          | 60 10<br>60 10                                    | 0 58.5305                               |
|           |                                                     | Accel MW                          | 7 0.05             | 20.18                          | 60 10                                             | 0 58,5305                               |
| he        |                                                     | Field Current                     | 8 0.058            | 20.18                          | 60 10                                             | 0 58.5305                               |
|           |                                                     |                                   | 9 0.067            | 20.18                          | 60 10                                             | 0 58.5305                               |
| to guilta |                                                     |                                   | 10 0.075           | 20.18                          | 60 10                                             | 0 58.5305                               |
| esuits.   |                                                     | Mech Input                        | 11 0.083           | 20.18                          | 60 10                                             | 0 58.5305                               |
|           |                                                     | Mvar Terminal                     | 12 0.092           | 20.18                          | 60 10                                             | 0 58.5305                               |
|           |                                                     | 🗹 MW Terminal                     | 13 0.1             | 20.18                          | 60 10                                             | 0 58.5305                               |
|           |                                                     | 🛛 🗹 Rotor Angle                   | 14 0.108           | 20.18                          | 60 10                                             | 0 58.5305                               |
|           |                                                     | 🔢 📝 Rotor Anale, No Shift         | 15 0.11/           | 20.18                          | 60 10                                             | 0 58.5305                               |

By default the results are shown for each time step. Results can be saved saved every "n" timesteps using an option on the Results Storage Page

#### Results: Minimum and Maximum Values

- -Transient Stability Analysis Simulation Status Finished at 5,000 Run Transient Stability Pause Abort For Contingency: My Transient Contingency • Select Step Minimum Results Simulation Time Values From RAM Minimum/Maximum Values Summary Events Solution Details . • Options -Result Storage and Buses Generators - Store to RAM Options IPT. +| ★ 1.0 .00 M M M I Records - Set - Columns - 🔤 - 🎆 - 📅 - 👬 - 👯 f(x) 🌐 Options -Generator maximum Bus Time Min Volt Time Max Volt Max-Min V Number Name Area Name Original Volt Min Volt Max Volt -Load 1.0477 1.0188 1.0616 1 Bus 1 1.158 4,792 0. Home Branch 1.0000 1.058 2 Bus 2 Home 1.0000 1.058 1.0000 0. DC Transmission Line values are 3 Bus 3 1.0303 1.0082 4.525 1.0409 4,792 0. Home Area 4 Bus 4 3.575 Home 1.0971 1.0630 1.1143 4.808 0. Zone available Save to Hard Drive Option: . ⊕ Plots Besults for all . Time Values From RAM - Minimum/Maximum Values Buses generators Generators Summary Events and buses Solution Details Transient Limit Monitors • Validation SMIB Eigenvalues 111 Process Contingencies One Contingency at a time • Multiple Contingencies Close Save All Settings To Load All Settings From

# **Quickly Plotting Results**

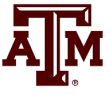

- Time value results can be quickly plotted by using the standard case information display plotting capability.
  - Right-click on the desired column
  - Select Plot Columns
  - Use the Column Plot Dialog to customize the results.
  - Right-click on the plot to save, copy or print it.
- More comprehensive plotting capability is provided using the Transient Stability "Plots" page; this will be discussed later.

## **Generator 4 Rotor Angle Column Plot**

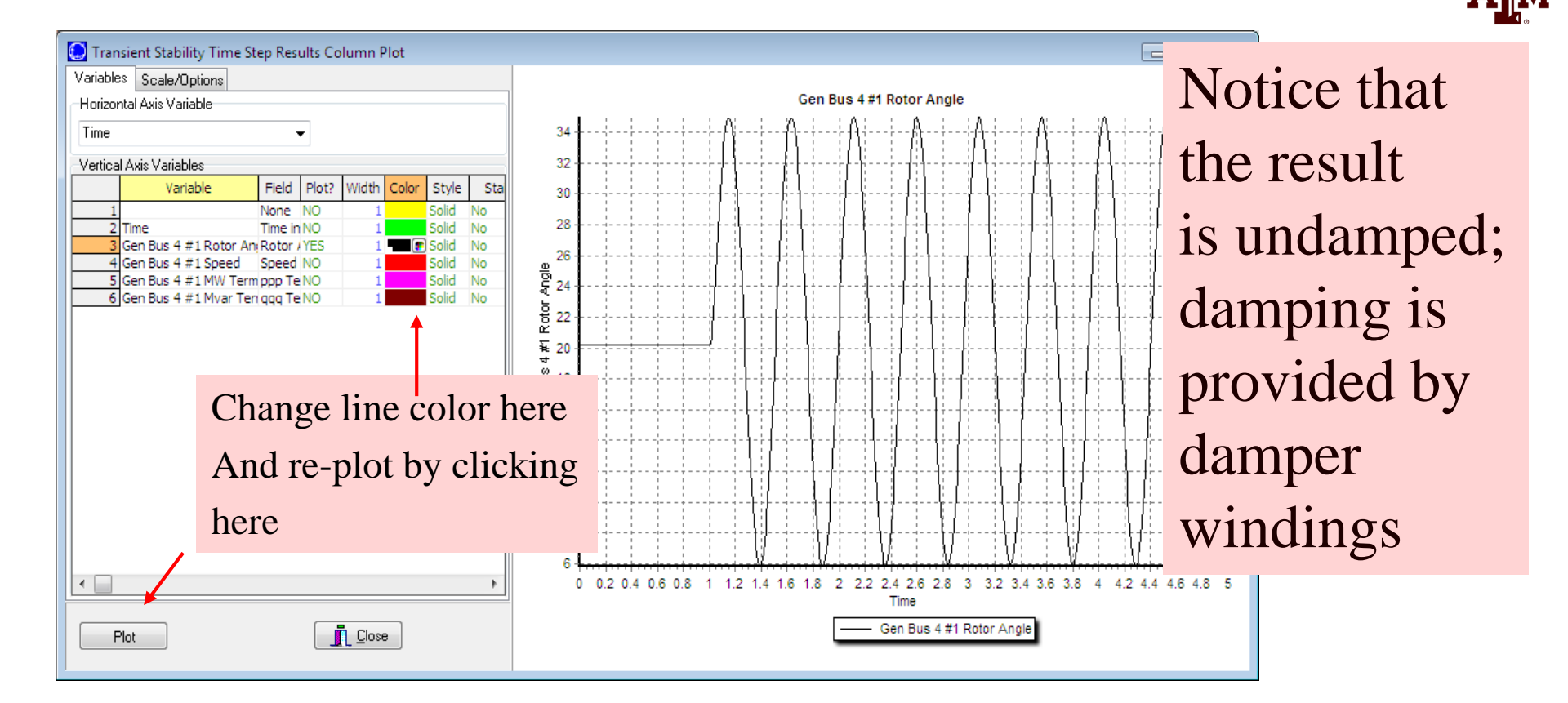

Starting the event at t = 1.0 seconds allows for verification of an initially stable operating point. The small angle oscillation indicates the system is stable, although undamped.

# **Changing the Case**

- PowerWorld Simulator allows for easy modification of the study system. As a next example we will duplicate example 13.4 from earlier editions of the Glover/Sarma Power System Analysis and Design Book.
- Back on the one-line, right-click on the generator and use the Stability/Machine models page to change the Xdp field from 0.2 to 0.3 per unit.
- On the Transient Stability Simulation page, change the contingency to be a solid three phase fault at Bus 3, cleared by opening both the line between buses 1 and 3 and the line between buses 2 and 3 at time = 1.34 seconds.

#### Changing the Contingency Elements

| Object Type                                                                                                    | Choose the Element                                                                                                    |                                       |
|----------------------------------------------------------------------------------------------------|----------------------------------------------------------------------------------------------------|---------------------------------------|
| <ul> <li>Simulation</li> </ul>                                                                                       | Sort by 🔘 Name 🔘 Number                                                                                               |                                       |
| 🔘 Bus                                                                                                    |                                                                                                    |                                       |
| Generator                                                                                                    | Search For Near Bus                                                                                                   | Select Far Bus, CKT                   |
| Coad                                                                                                    | 1 (Bus 1) [138 kV] 2 (<br>2 (Bus 2) [138 kV] 2                                                                        | Bus 2) [138 kV] CKT 1                 |
| Switched Shunt                                                                                                    | 3 (Bus 3) [138 kV] 4 (                                                                                                | Bus 4) [13.8 kV] CKT 1                |
| AC Line/Transformer                                                                                                  | 4 (Bus 4) [13.8 kV]                                                                                                   |                                       |
| O DC Line                                                                                                    |                                                                                                    |                                       |
|                                                                                                    |                                                                                                    |                                       |
|                                                                                                    |                                                                                                    |                                       |
|                                                                                                    |                                                                                                    |                                       |
| Time                                                                                                    |                                                                                                    |                                       |
| Time<br>Time (Seconds)                                                                                               | 1.34000                                                                                                    |                                       |
| Time<br>Time (Seconds)                                                                                               | 1.34000 💭                                                                                                    |                                       |
| Time<br>Time (Seconds)                                                                                               | 1.34000 🚔                                                                                                    |                                       |
| Time<br>Time (Seconds)<br>Description<br>Type<br>O Apply Fault<br>O Clear Fault                                      | 1.34000 Real Parameters<br>Which End Both Ends                                                                        |                                       |
| Time<br>Time (Seconds)                                                                                               | 1.34000<br>Parameters<br>Which End Both Ends<br>Fault Across Solid                                                    |                                       |
| Time<br>Time (Seconds)                                                                                               | 1.34000<br>Parameters<br>Which End Both Ends<br>Fault Across Solid<br>Percent Location (near to far)                  |                                       |
| Time<br>Time (Seconds)<br>Description<br>Type<br>Apply Fault<br>Clear Fault<br>Open<br>Close<br>Bypass               | 1.34000<br>Parameters<br>Which End Both Ends<br>Fault Across Solid<br>Percent Location (near to far)<br>PU Resistance | · · · · · · · · · · · · · · · · · · · |
| Time<br>Time (Seconds)<br>Description<br>Type<br>Apply Fault<br>Clear Fault<br>Open<br>Close<br>Bypass<br>Not Bypass | 1.34000<br>Parameters<br>Which End Both Ends<br>Fault Across Solid<br>Percent Location (near to far)<br>PU Resistance |                                       |

Change object type to AC Line/Transformer, select the right line, and change the element type to "Open".

#### Changing the Contingency Elements

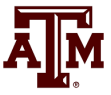

| Transient Stability Analysis        |                                                                                                 |                               |                       |  |  |  |
|-------------------------------------|-------------------------------------------------------------------------------------------------|-------------------------------|-----------------------|--|--|--|
| Simulation Status Finished at 5.000 |                                                                                                 |                               |                       |  |  |  |
| Run Transient Stability Pause       | Abort Restore Reference For Contingency: My Tra                                                 | ansient Contingency 🔹         |                       |  |  |  |
| Select Step                         | Simulation                                                                                      | Delete Rename                 |                       |  |  |  |
| Simulation                          | Control Deferitions Violetions                                                                  |                               |                       |  |  |  |
| Control                             | Control Definitions Violations                                                                  |                               |                       |  |  |  |
| Definitions                         | Definitions Simulation Time Values                                                              |                               |                       |  |  |  |
| ····· Violations                    | Violations Start Time (seconds) 0.000 Specify Time Step in                                      |                               |                       |  |  |  |
| ▷ Options                           | ▷ Options Seconds                                                                               |                               |                       |  |  |  |
| Result Storage                      | ▷ ·Result Storage End Time (seconds) 5.000 ♥ @ Cycles                                           |                               |                       |  |  |  |
| ▷ · Plots                           | ▷ Plots Time Step (cycles) 0.500                                                                |                               |                       |  |  |  |
| ▲ Results from RAM                  | Catagories                                                                                      | Channel                       |                       |  |  |  |
| ▲ · Time Values                     | Categories                                                                                      | Change                        |                       |  |  |  |
| Generator                           |                                                                                                 |                               |                       |  |  |  |
| Bus                                 |                                                                                                 |                               |                       |  |  |  |
| Ewitched Shunt                      |                                                                                                 |                               |                       |  |  |  |
| Branch                              |                                                                                                 |                               |                       |  |  |  |
| DC Transmission Line                |                                                                                                 |                               |                       |  |  |  |
|                                     | smission Line Transient Contingency Elements                                                    |                               |                       |  |  |  |
| Multi-Terminal DC Reco              | Witi Terminal DC Perce Insert Clear All Insert Apply and Clear Fault Time Shift (seconds) 0.000 |                               |                       |  |  |  |
|                                     |                                                                                                 |                               |                       |  |  |  |
| Area                                | # Ce conta : E目 田 1 № .38 +38 例 際。 Records * Set * Columns * 国 * 圖》 W W W The Options *         |                               |                       |  |  |  |
| Zone                                | Object Pretty                                                                                   | Time Object                   | Description Enabled I |  |  |  |
| Interface                           |                                                                                                 | (Cycles) (Seconds)            |                       |  |  |  |
| Injection Group                     | 1 Bus Bus 3                                                                                     | 60.0 1.0000 Bus '3'           | FAULT 3PB SOLID CHECK |  |  |  |
| ▷ Minimum/Maximum Values            | 2 Line Bus 1 TO Bus 3 CKT 1                                                                     | 80.4 1.3400 Branch '1''3''1'  | OPEN BOTH CHECK       |  |  |  |
| Summary                             | 3 Line Bus 2 TO Bus 3 CKT 1                                                                     | 80.4 1.3400 Branch 72 '3' '1' | OPEN BOTH CHECK       |  |  |  |
| Events                              |                                                                                                 |                               |                       |  |  |  |
| Coluine Detaile                     |                                                                                                 |                               |                       |  |  |  |

Contingency Elements displays should eventually look like this. Note fault is at bus 3, not at bus 1.

#### Case Name: Example\_13\_4\_Bus3Fault

#### **Results: On Verge of Instability**

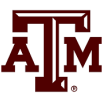

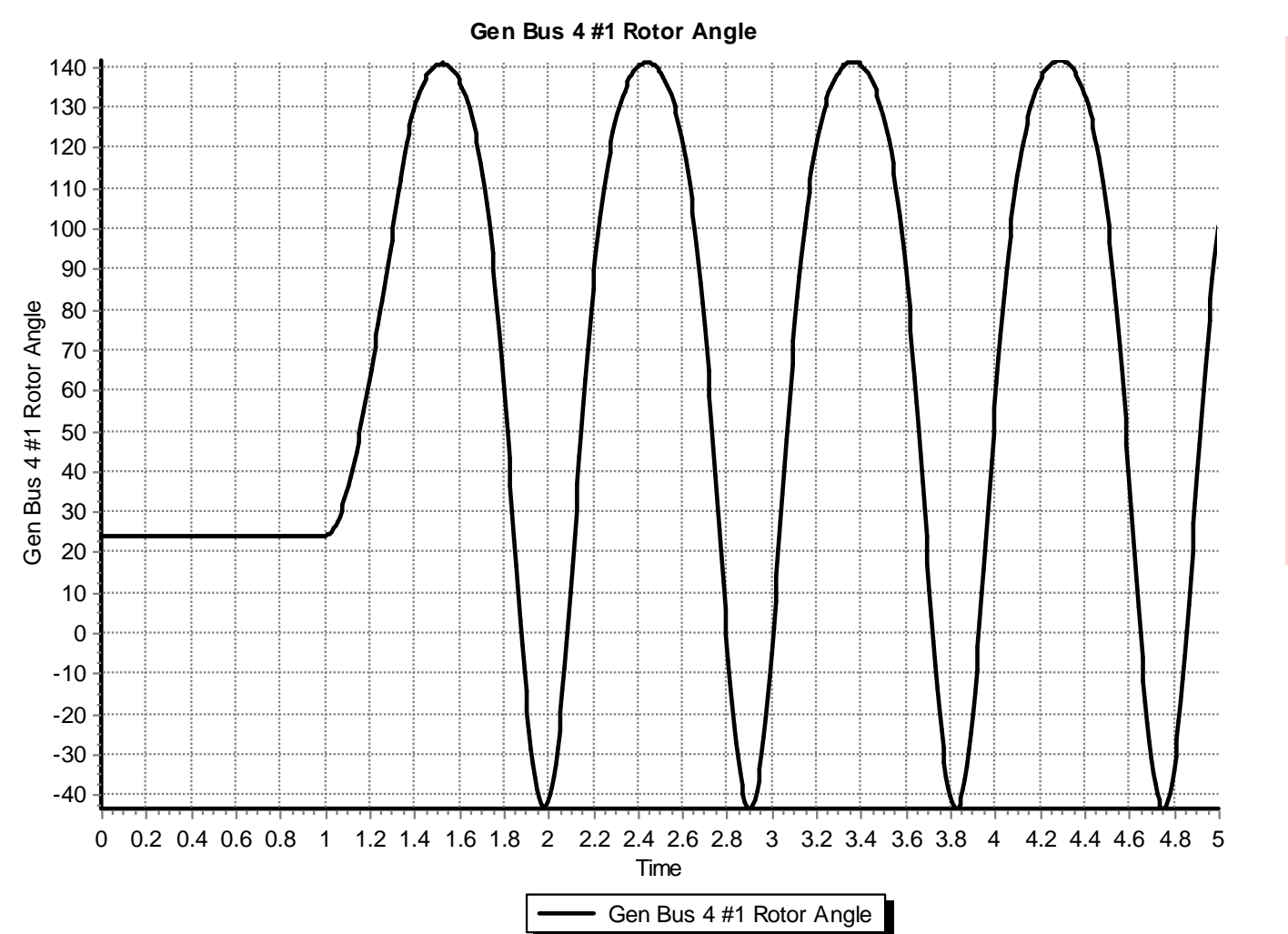

Also note that the oscillation frequency has decreased

# **A More Realistic Generator Model**

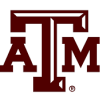

- The classical model is consider in section 5.6 of the book, as the simplest but also the hardest to justify
  - Had been widely used, but is not rapidly falling from use
- PowerWorld Simulator includes a number of much more realistic models that can be easily used
  - Coverage of these models is beyond the scope of this intro
- To replace the classical model with a detailed solid rotor, subtransient model, go to the generator dialog Machine Models, click "Delete" to delete the existing model, select "Insert" to display the Model Type dialog and select the GENROU model; accept the defaults.

#### **GENROU Model**

| Generator Inf | formation for Current Case                                                             |
|---------------|----------------------------------------------------------------------------------------|
| Bus Number    | 4 Find By Number Status                                                                |
| Bus Name      | Bus 4 Find By Name Open Generator MVA Base                                             |
| ID            | 1 Find 100.00                                                                          |
| Area Name     | Home (1) Fuel Type Unknown                                                             |
| Labels        | no labels Unit Type UN (Unknown)                                                       |
| Power and Vo  | oltage Control Costs OPF Faults Owners, Area, etc. Custom Stability                    |
| Machine Mod   | els Exciters Governors Stabilizers Other Models Step-up Transformer Terminal and State |
|               | Insert Delete Gen MVA Base 100.0 Show Diagram Set to Default                           |
| Type Acti     | ive - GENROU   Active (only one may be active) Defaults:                               |
| Parameters    |                                                                                        |
| PU values s   | shown/entered using device base of 100.0 MVA 🔻                                         |
| н             | H 3.0000 ♠ Xdpp=Xqpp 0.1800 ♠ S(1.2) 0.0000 ♠                                          |
| D             | 0.0000 XI 0.1500 RComp 0.0000 V                                                        |
| Ra            | a 0.0000 Tdop 7.0000 XComp 0.0000                                                      |
| Xd            | d 2.1000 Tqop 0.7500                                                                   |
| Xq            | g 0.5000 Tdopp 0.0350                                                                  |
| Xdp           | 0.2000 Tqopp 0.0500                                                                    |
| Xqp           | o 0.5000 ♠ S(1.0) 0.0000 ♠                                                             |
|               |                                                                                        |
| 🗸 ок          | Save Cancel ? Help Print                                                               |

The GENROU model provides a good approximation for the behavior of a synchronous generator over the dynamics of interest during a transient stability study (up to about 10 Hz). It is used to represent a solid rotor machine with three damper windings.

#### **Repeat of Example 13.1 with GENROU**

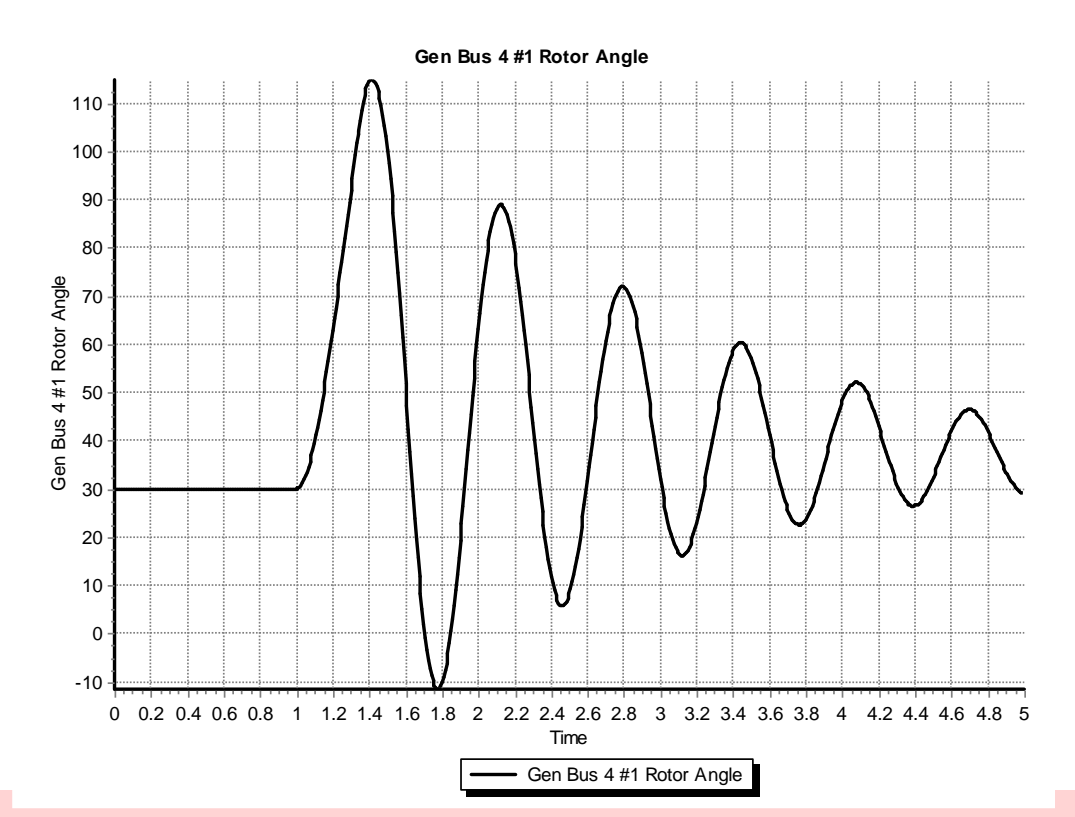

This plot repeats the previous example with the bus 3 fault. The generator response is now damped due to the damper windings included in the GENROU model. Case is saved in examples as **Example\_13\_4\_GENROU**.

# **Saving Results Every n Timesteps**

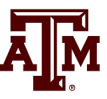

- Before moving on it will be useful to save some additional fields. On the Transient Stability Analysis form select the "Result Storage" page. Then on the Generator tab toggle the generator 4 "Field Voltage" field to Yes. On the Bus tab toggle the bus 4 "V (pu)" field to Yes.
- At the top of the "Result Storage" page, change the "Save Results Every n Timesteps" to 6.
  - PowerWorld Simulator allows you to store as many fields as desired.
     On large cases one way to save on memory is to save the field values only every n timesteps with 6 a typical value (i.e., with a <sup>1</sup>/<sub>2</sub> cycle time step 6 saves 20 values per second)

# **Plotting Bus Voltage**

Change the end time to 10 seconds on the "Simulation" page, and rerun the previous. Then on "Results" page, "Time Values from RAM", "Bus", plot the bus 4 per unit voltage. The results

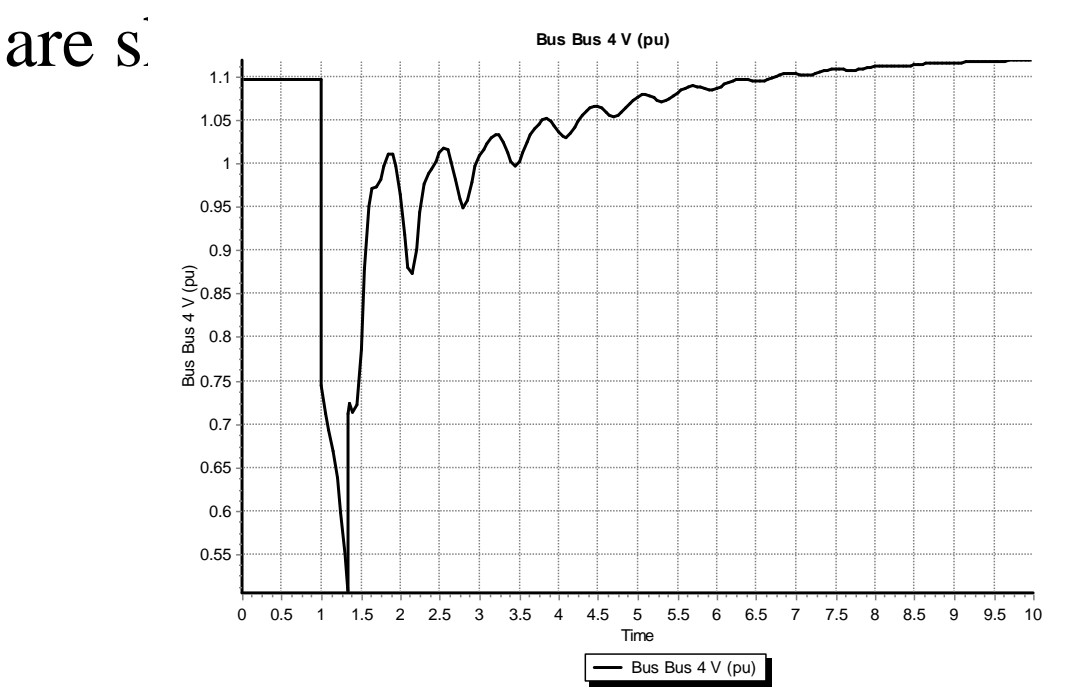

Notice following the fault the voltage does not recover to its pre-fault value. This is because we have not yet modeled an exciter.

# Adding a Generator Exciter

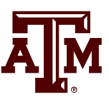

- The purpose of the generator excitation system (exciter) is to adjust the generator field current to maintain a constant terminal voltage.
- PowerWorld Simulator includes many different types of exciter models. One simple exciter is the IEEET1. To add this exciter to the generator at bus 4 go to the generator dialog, "Stability" tab, "Exciters" page. Click Insert and then select IEEET1 from the list. Use the default values.
- Exciters will be covered in the first part of Chapter 4

### **IEEET1 Exciter**

 Once you have inserted the IEEET1 exciter you can view its block diagram by clicking on the "Show Diagram" button. This opens a PDF file in Adobe Reader to the page with that block diagram. The block diagram for this exciter is also shown below.

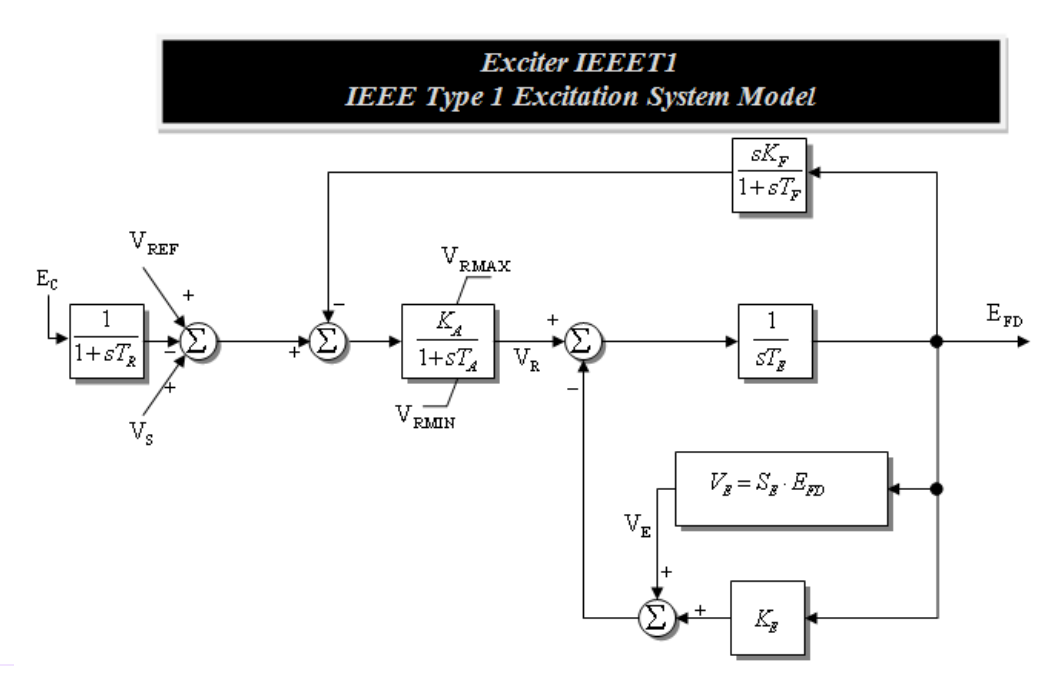

The input to the exciter,  $E_c$ , is usually the terminal voltage. The output,  $E_{FD}$ , is the machine field voltage.

## Voltage Response with Exciter

• Re-do the run. The terminal time response of the terminal voltage is shown below. Notice that now with the exciter it returns to its pre-fault voltage.

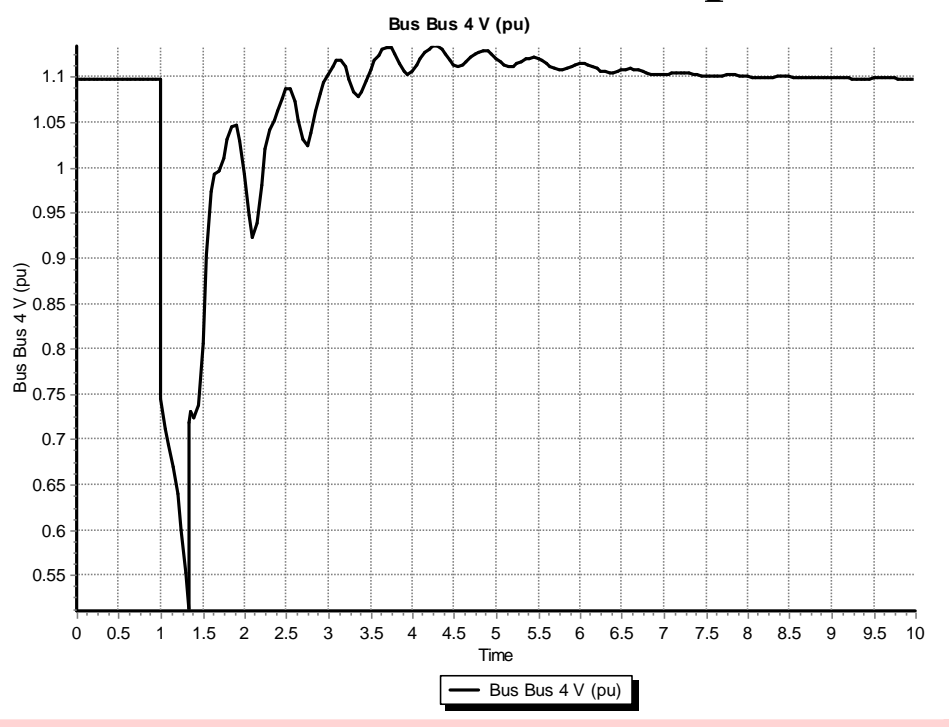

Case Name: Example\_13\_4\_GenROU\_IEEET1

# **Defining Plots**

- Because time plots are commonly used to show transient stability results, PowerWorld Simulator makes it easy to define commonly used plots.
  - Plot definitions are saved with the case, and can be set to automatically display at the end of a transient stability run.
- To define some plots on the Transient Stability Analysis form select the "Plots" page. Initially we'll setup a plot to show the bus voltage.
  - Use the Plot Designer to choose a Device Type (Bus), Field, (Vpu), and an Object (Bus 4). Then click the "Add" button. Next click on the Plot Series tab (far right) to customize the plot's appearance; set Color to black and Thickness to 2.

# **Defining Plots**

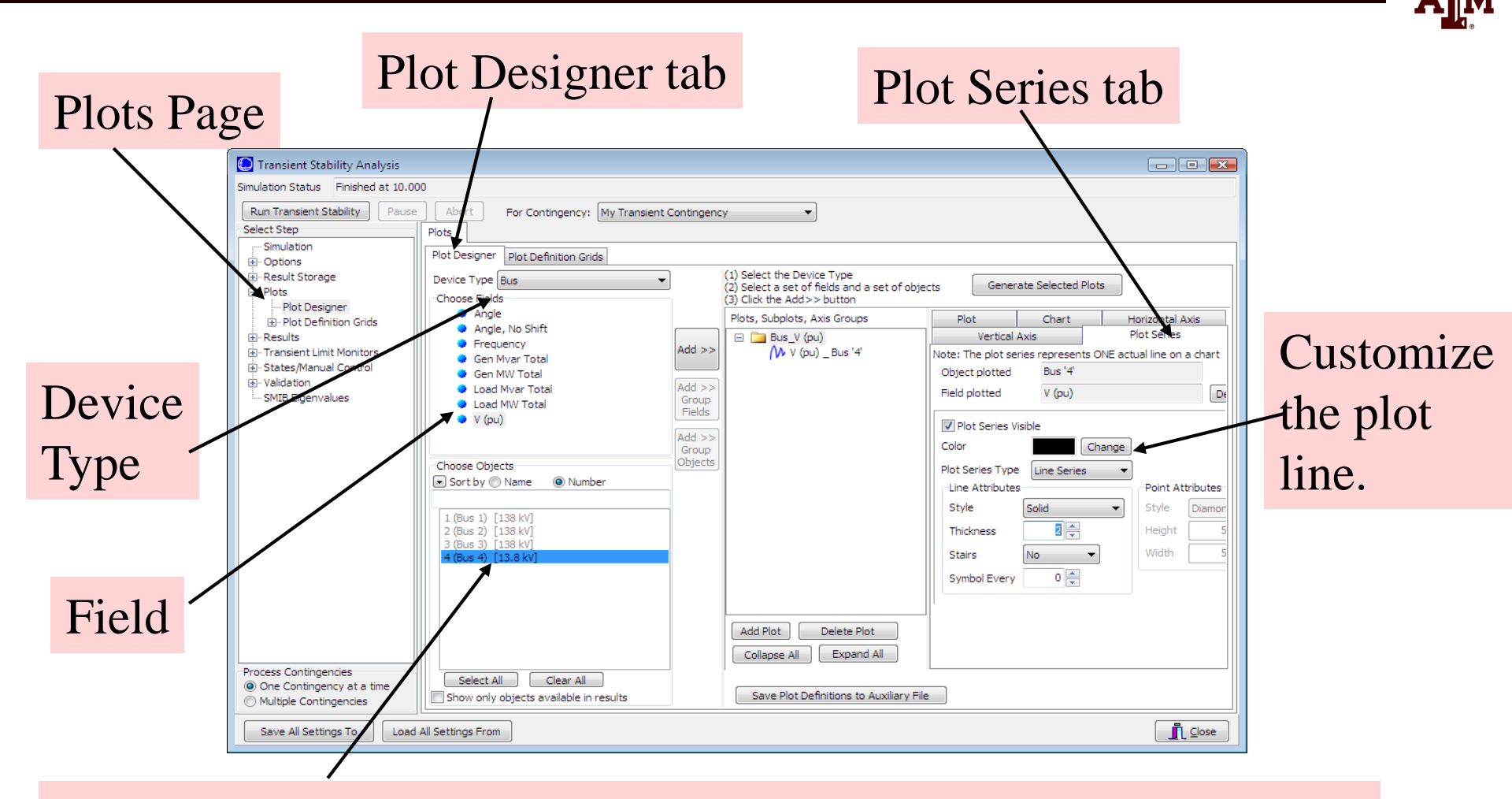

Object; note multiple objects and/or fields can be simultaneously selected.

# **Adding Multiple Axes**

- Once the plot is designed, save the case and rerun the simulation. The plot should now automatically appear.
- In order to compare the time behavior of various fields an important feature is the ability to show different values using different y-axes on the same plot.
- To add a new Vertical Axis to the plot, close the plot, go back to the "Plots" page, select the Vertical Axis tab (immediately to the left of the Plot Series tab). Then click "Add Axis Group". Next, change the Device Type to Generator, the Field to Rotor Angle, and choose the Bus 4 generator as the Object. Click the "Add" button. Customize as desired. There are now two axis groups.

### A Two Axes Plot

• The resultant plot is shown below. To copy the plot to the windows clipboard, or to save the plot, right click towards the bottom of the plot. You can re-do the plot without re-running the simulation by clicking on "Generate Selected Plots" button.

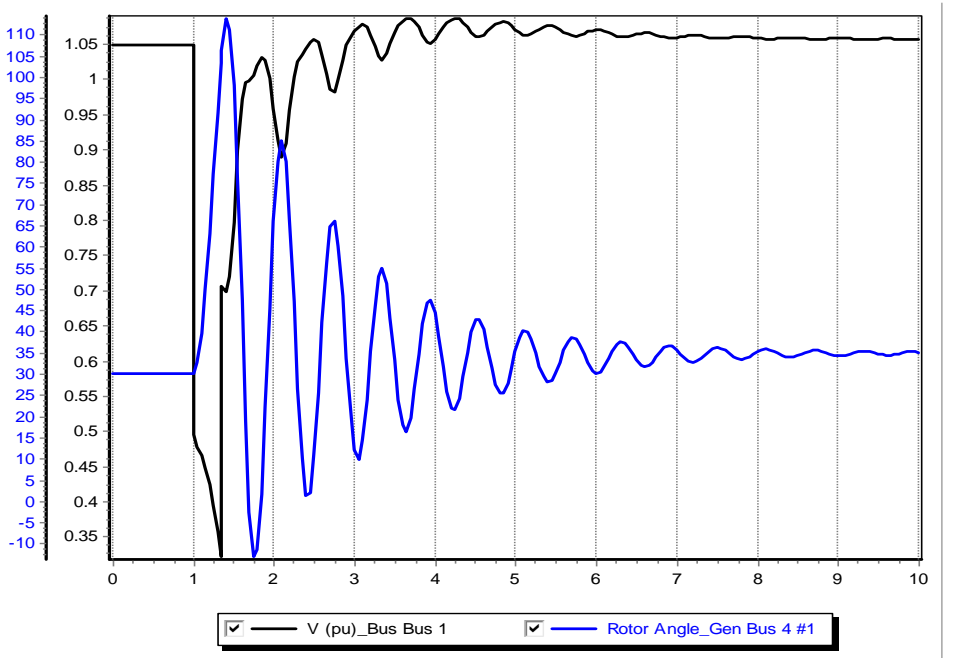

Many plot options are available

This case is saved as **Example\_13\_4\_WithPlot** 

# **Setting the Angle Reference**

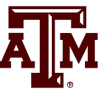

- Infinite buses do not exist, and should not usually be used except for small, academic cases.
  - An infinite bus has a fixed frequency (e.g. 60 Hz), providing a convenient reference frame for the display of bus angles.
- Without an infinite bus the overall system frequency is allowed to deviate from the base frequency
  - With a varying frequency we need to define a reference frame
  - PowerWorld Simulator provides several reference frames with the default being average of bus frequency.
  - Go to the "Options", "Power System Model" page. Change Infinite Bus Model to "No Infinite Buses"; Under "Options, Result Options", set the Angle Reference to "Average of Generator Angles."

# Setting Models for the Bus 2 Gen

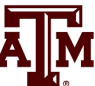

- Without an infinite bus we need to set up models for the generator at bus 2. Use the same procedure of adding a GENROU machine and an IEEET1 exciter.
  - Accept all the defaults, except set the H field for the GENROU model to 30 to simulate a large machine.
  - Go to the Plot Designer, click on PlotVertAxisGroup2 and use the "Add" button to show the rotor angle for Generator 2. Note that the object may be grayed out but you can still add it to the plot.
  - Without an infinite bus the case is no longer stable with a 0.34 second fault; on the main Simulation page change the event time for the opening on the lines to be 1.10 seconds (you can directly overwrite the seconds field on the display).
  - Case is saved as Example\_13\_4\_NoInfiniteBus

### **No Infinite Bus Case Results**

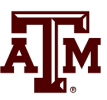

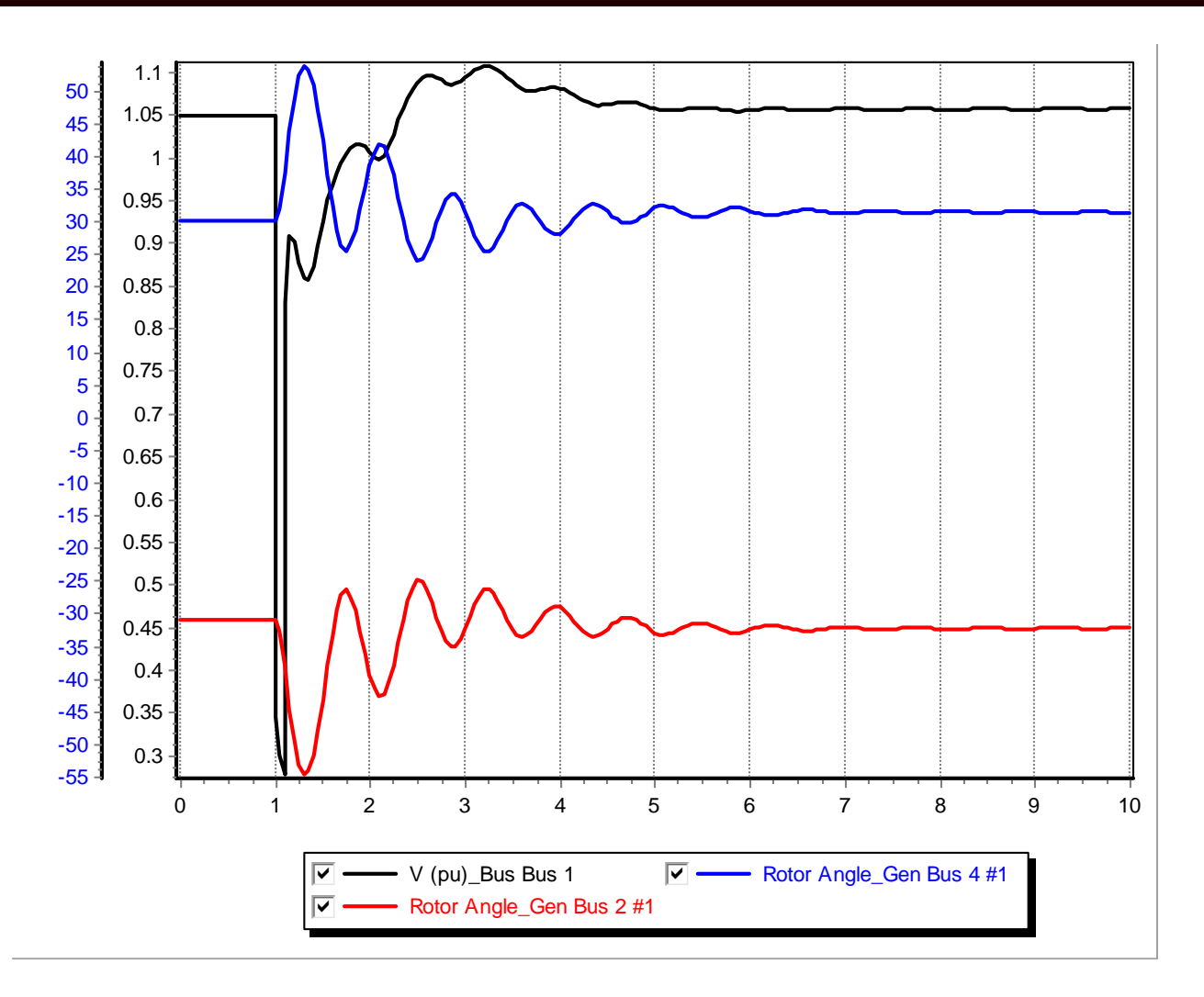

Plot shows the rotor angles for the generators at buses 2 and 4, along with the voltage at bus 1. Notice the two generators are swinging against each other.

#### Impact of Angle Reference on Results

 To see the impact of the reference frame on the angles results, go to the "Options", "Power System Model" page. Under "Options, Result Options", set the Angle Reference to "Synchronous Reference Frame."

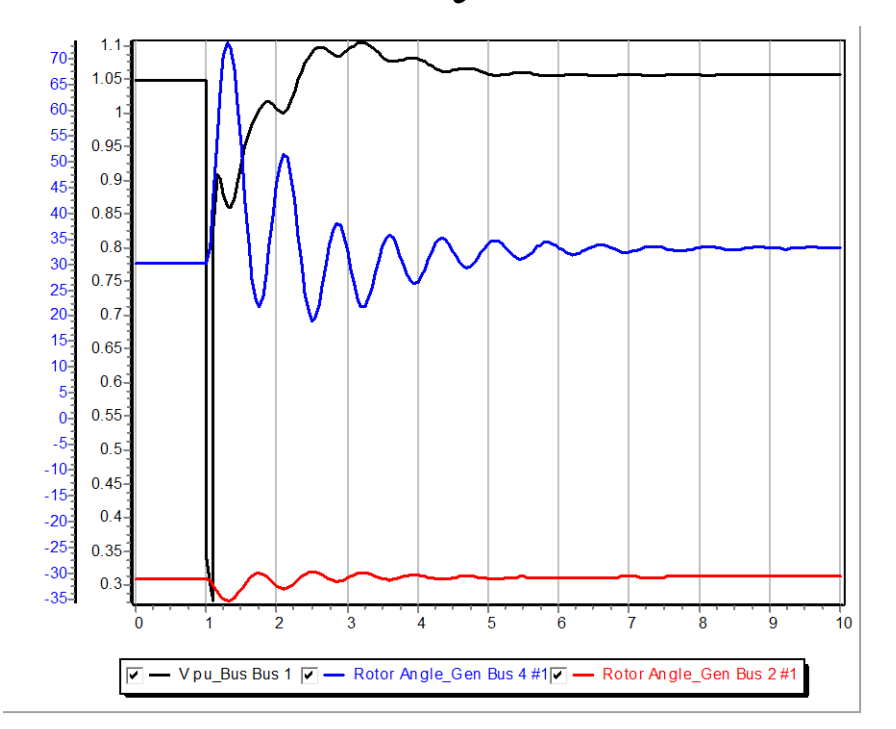

This shows the more expected results, but it is not "more correct." Both are equally correct.

# WSCC Nine Bus, Three Machine Case

- As a next step in complexity we consider the WSCC (now WECC) nine bus case, three machine case.
  - This case is described in several locations including EPRI Report EL-484 (1977), the Anderson/Fouad book (1977).
    Here we use the case as presented as Example 7.1 in the Sauer/Pai text except the generators are modeled using the subtransient GENROU model, and data is in per unit on generator MVA base (see next slide).
  - The Sauer/Pai book contains a derivation of the system models, and a fully worked initial solution for this case.
- Case Name: WSCC\_9Bus

### **Generator MVA Base**

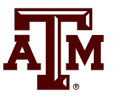

- Like most transient stability programs, generator transient stability data in PowerWorld Simulator is entered in per unit using the generator MVA base.
- The generator MVA base can be modified in the "Edit Mode" (upper left portion of the ribbon), using the Generator Information Dialog. You will see the MVA Base in "Run Mode" but not be able to modify it.

|                        | /                                         |                           |                 |
|------------------------|-------------------------------------------|---------------------------|-----------------|
| Generator              | Information for Present                   |                           | ×               |
| Bus Number<br>Bus Name | Find By Number       Bus 2   Find By Name | Status<br>Open<br>Oclosed |                 |
| ID                     | 1 Find                                    | Energized                 | ffline)         |
| Area Name              | 1 (1)                                     | YES (O)                   | nline)          |
| Labels                 | no labels                                 | Fuel Type                 | Unknown 🗸       |
|                        | Generator MVA Base 250.00                 | Unit Type                 | UN (Unknown) $$ |
| D 11                   |                                           |                           |                 |

#### **WSCC Case One-line**

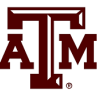

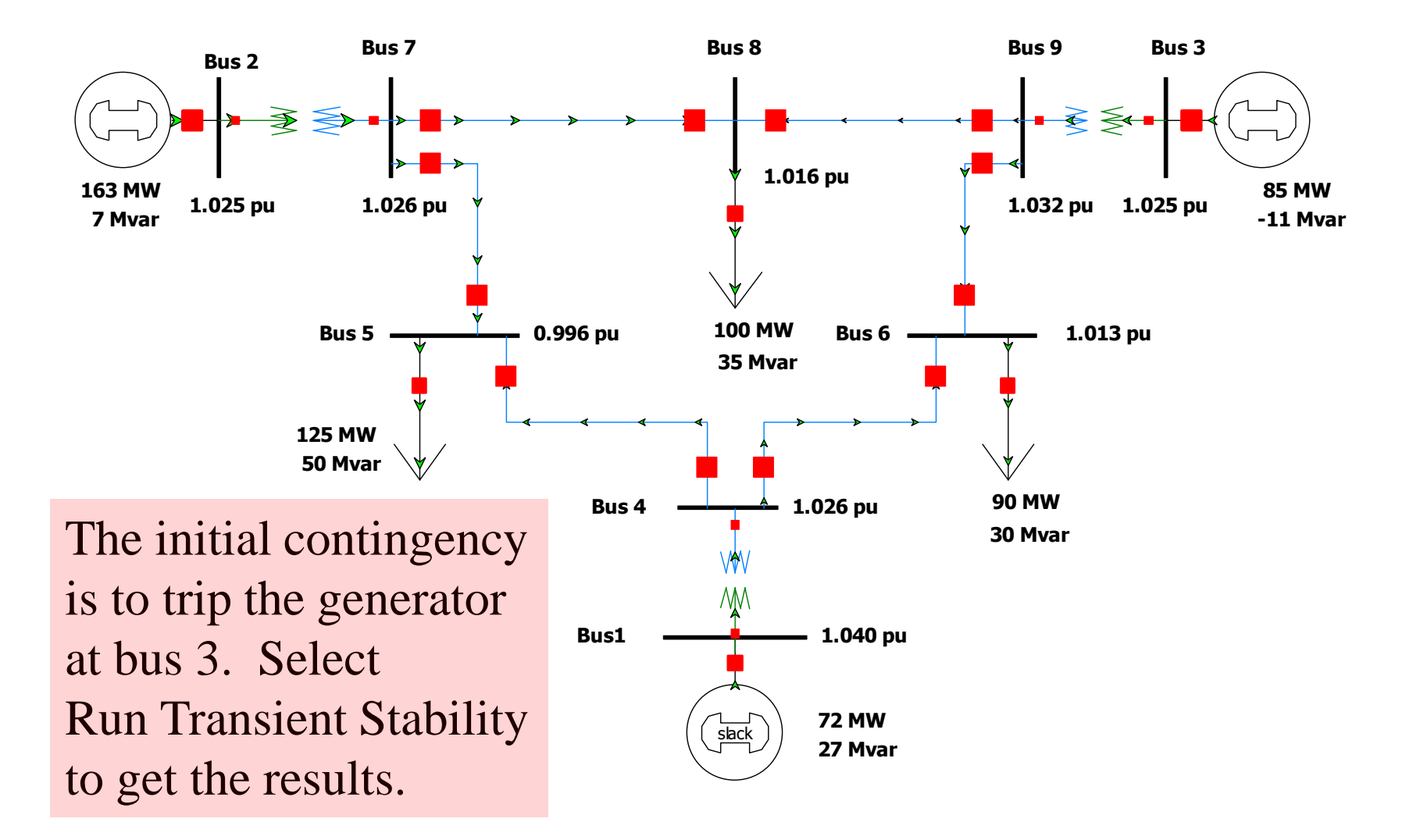

# **Automatic Generator Tripping**

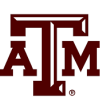

#### Sometimes unseen errors may lurk in a simulation!

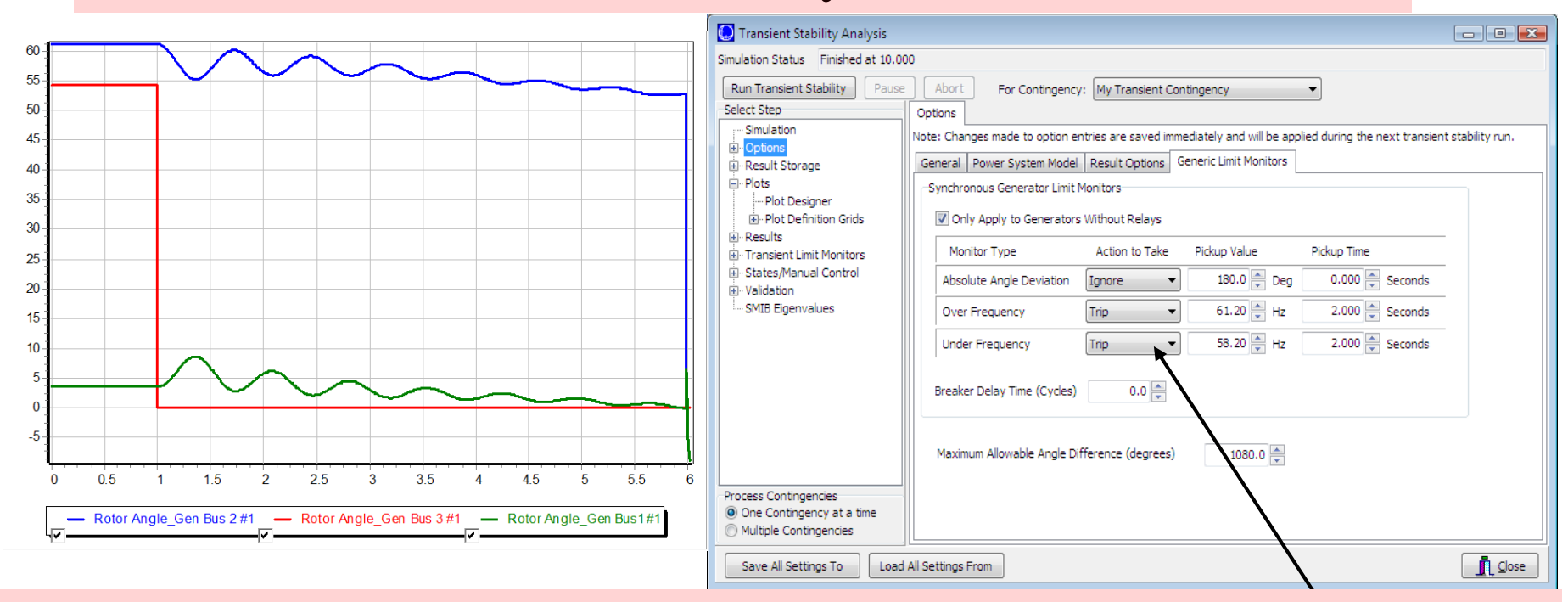

Because this case has no governors and no infinite bus, the bus frequency keeps rising throughout the simulation, even though the rotor angles are stable. Users may set the generators to automatically trip in "Options", "Generic Limit Monitors".

### **Generator Governors**

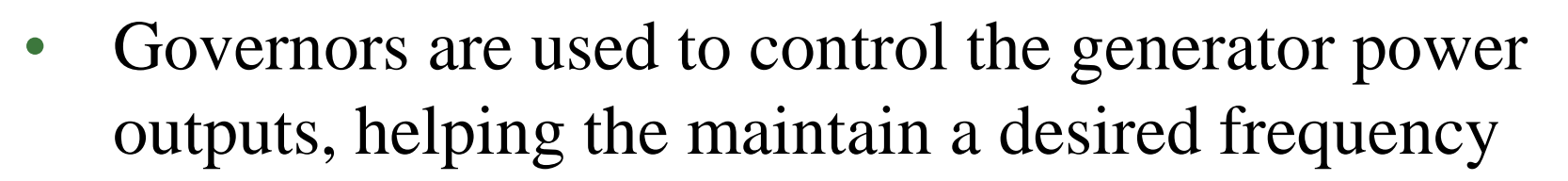

- Covered in sections 4.4 and 4.5
- As was the case with machine models and exciters, governors can be entered using the Generator Dialog.
- Add TGOV1 models for all three generators using the default values.

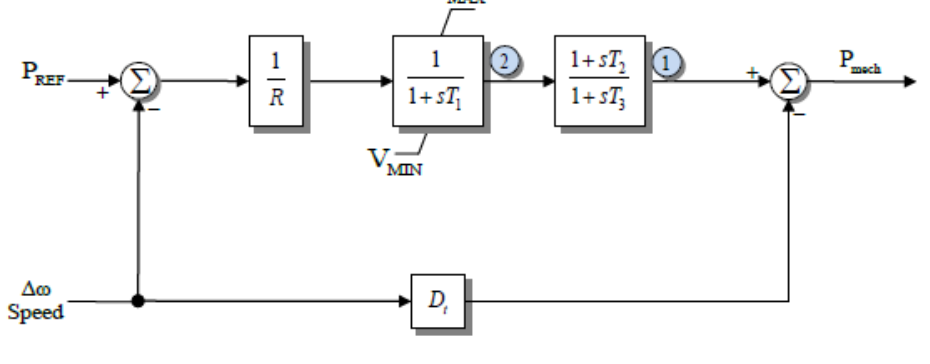

# Additional WSCC Case Changes

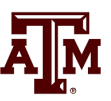

- Use the "Add Plot" button on the plot designer to insert new plots to show 1) the generator speeds, and 2) the generator mechanical input power.
- Change contingency to be the opening of the bus 3 generator at time t=1 second. There is no "fault" to be cleared in this example, the only event is opening the generator. Run case for 20 seconds.
- Case Name: WSCC\_9Bus\_WithGovernors

#### Generator Angles on Different Reference Frames

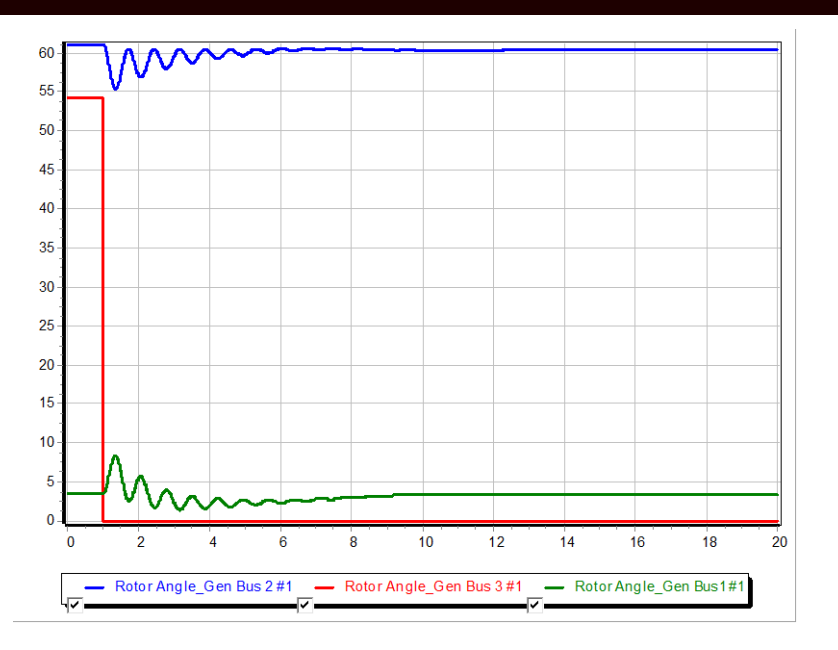

Average of Generator Angles Reference Frame

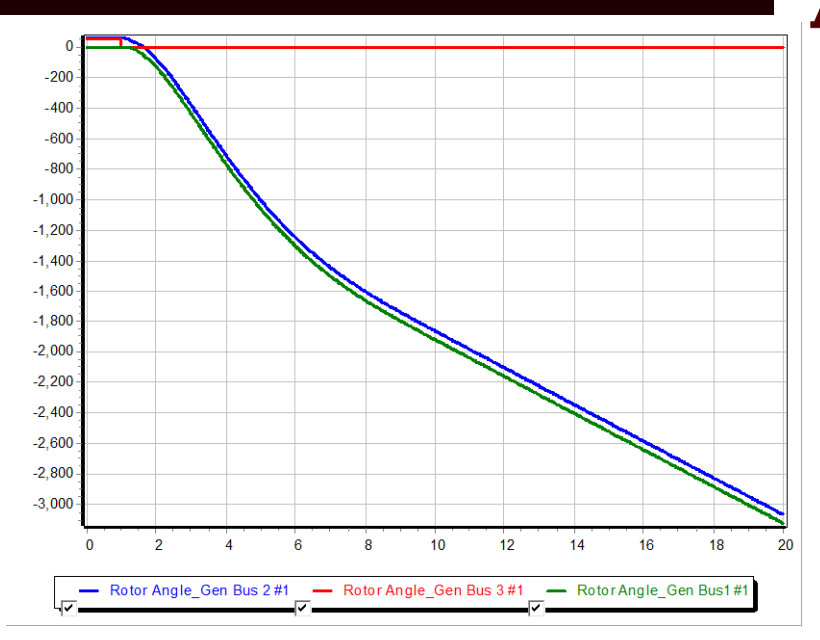

Synchronous Reference Frame

Both are equally "correct", but it is much easier to see the rotor angle variation when using the average of generator angles reference frame

## **Plot Designer with New Plots**

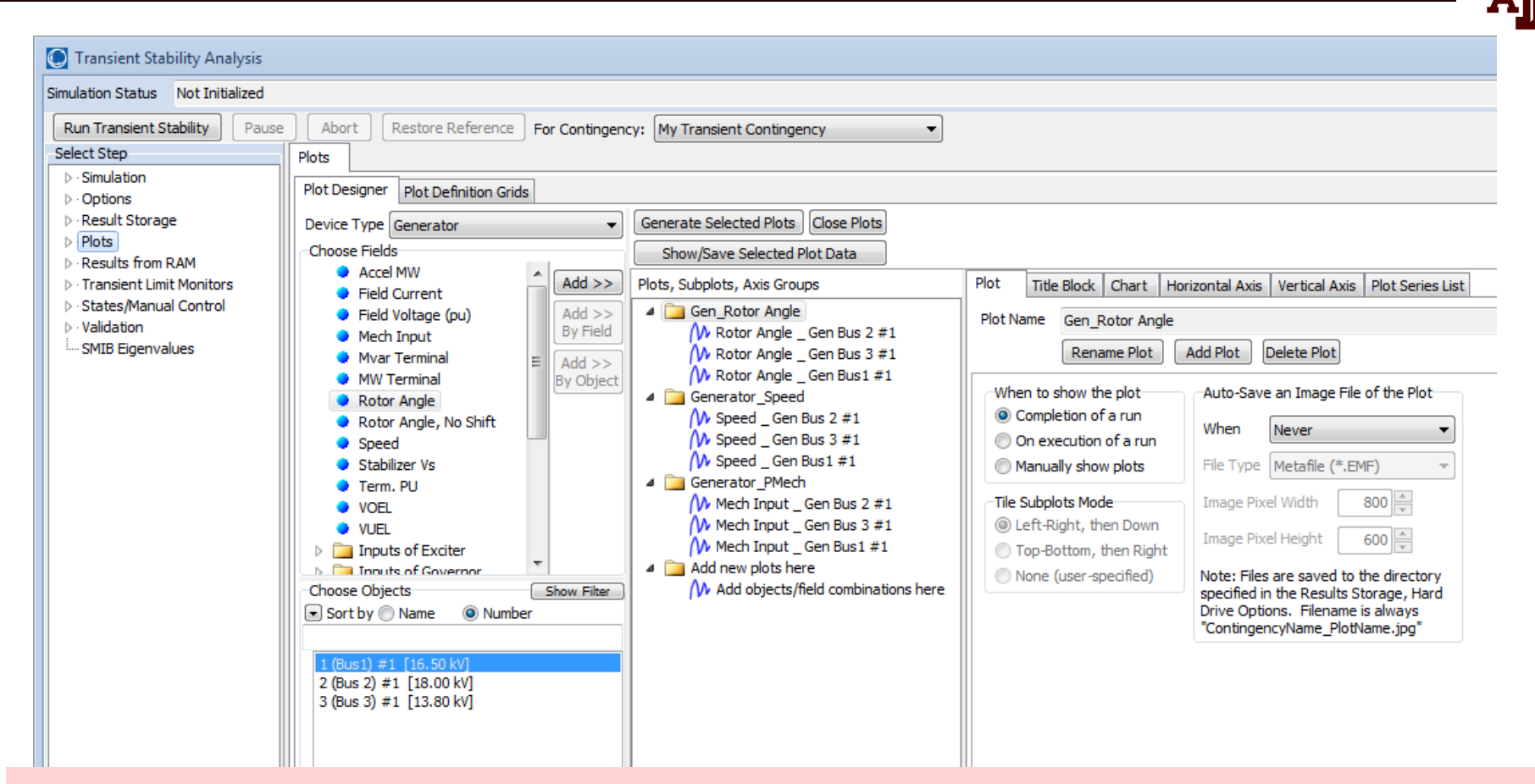

Note that when new plots are added using "Add Plot", new Folders appear in the plot list. This will result in separate plots for each group

### **Gen 3 Open Contingency Results**

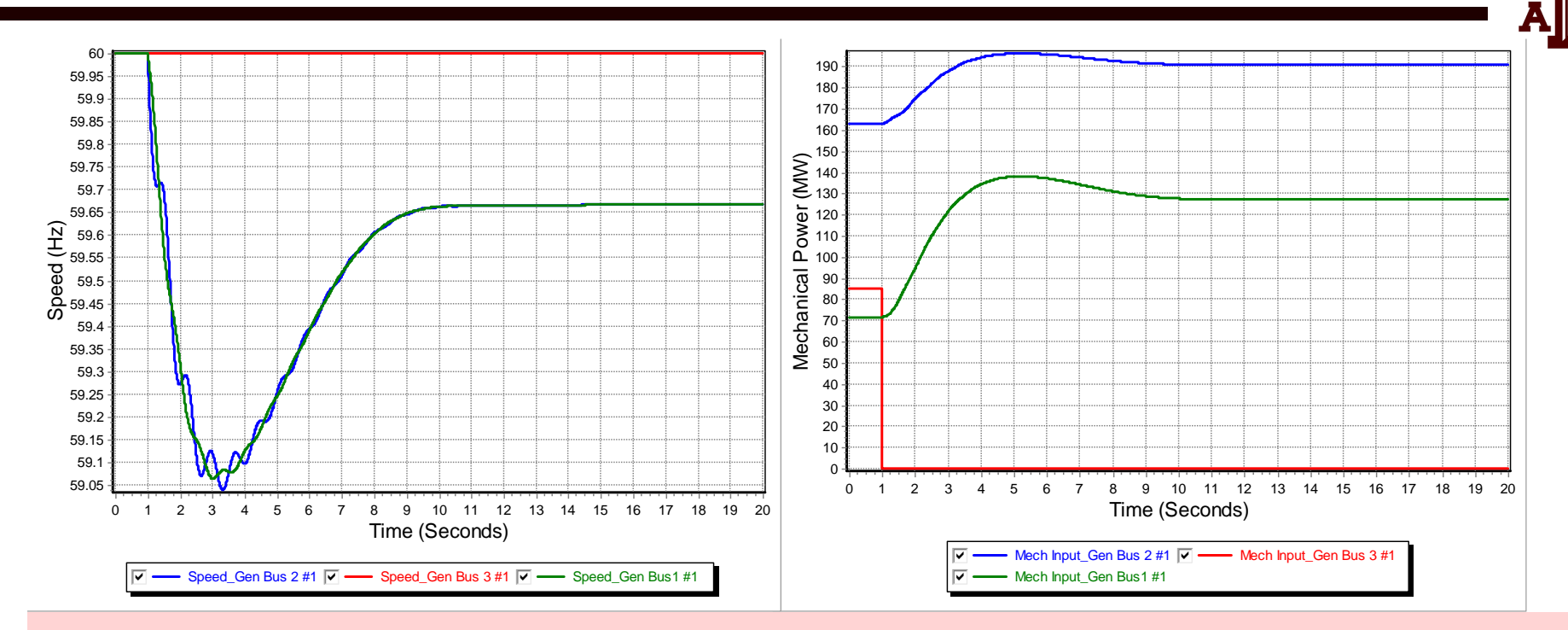

The left figure shows the generator speed, while the right figure shows the generator mechanical power inputs for the loss of generator 3. This is a severe contingency since more than 25% of the system generation is lost, resulting in a frequency dip of almost one Hz. Notice frequency does not return to 60 Hz.

# Load Modeling

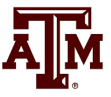

- The load model used in transient stability can have a significant impact on the results
- By default PowerWorld uses constant impedance models but makes it very easy to add more complex loads.
- The default (global) models are specified on the Options, Power System Model page.

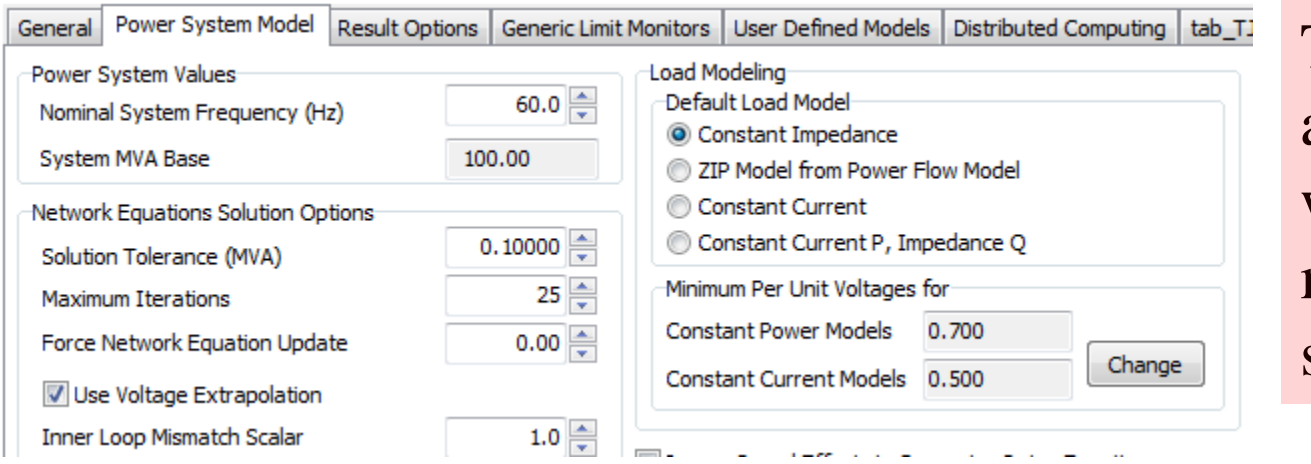

These models are used only when no other models are specified.

# Load Modeling

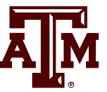

- More detailed models are added by selecting **Case** Information, Model Explorer, Transient Stability, Load Characteristics Models.
- Models can be specified for the entire case (system), or individual areas, zones, owners, buses or loads.
- To insert a load model click right click and select insert to display the Load Characteristic Information dialog.

| 🜔 🖺 🗱 🗮 🦉 😸 🐺 Model                                                    | Explorer: Load Characteristics - Case: wscc_9bus_Load.PWB_Status: Initialized   Simulator 15 Beta                                                                                                    | _ # X              | <b>NI 1 11 1</b> |
|------------------------------------------------------------------------|----------------------------------------------------------------------------------------------------|--------------------|------------------|
| Case Information Draw Onelines Tools (                                 | Options Add Ons Window                                                                                                    | • - • ×            | Right click      |
| Edit Mode                                                              | Refine Model                                                                                                    |                    |                  |
| Run Mode Script * SCOPF UPF Case UPF Uppions<br>SCOPF To * and Results | PV gV Available infansteri infansient Stability (10000g)<br>Curves Curves Capability (ATC) Stability Case Info * Processing<br>PV and DV Curves (PVTV) ATC Transient Stability(3) Tonology Processing |                    | here to get      |
| Explore                                                                |                                                                                                    |                    | nere to get      |
| Explore Fields                                                         | Records * Geo * Set * Columns * 📴 *   🎇 * 👹 * 🌹 🗮 * 🇱 f(x) 🌐   Options *                                                                                                    |                    |                  |
| Recent     Filter Advanced - Load Charact     Second                   | teristic Gene • Find Remove                                                                                                    |                    | local menu and   |
| Coal Characteristic     All                                            |                                                                                                    | Show Block Diagram | iocui monu unu   |
| Branches State E CIM5                                                  | Fully Element Type Number Name_Nominal Type Device Status Sub-Intervals                                                                                                    |                    |                  |
| Buses CIM6                                                             | None Defined                                                                                                    |                    | celect incert    |
| Generators     CLOD     Investigate Constitute     (MPLD)              |                                                                                                    |                    |                  |
| Line Shunts                                                            |                                                                                                    |                    |                  |
| E Loads E DLIGHT                                                       |                                                                                                    |                    |                  |

# **Dynamic Load Models**

- Loads can either be static or dynamic, with dynamic models often used to represent induction motors
- Some load models include a mixture of different types of loads; one example is the CLOD model represents a mixture of static and dynamic models
- Loads models/changed in PowerWorld using the Load Characteristic Information Dialog
- Next slide shows voltage results for static versus dynamic load models
- Case Name: WSCC\_9Bus\_Load

#### WSCC Case Without/With Complex Load Models

• Below graphs compare the voltage response following a fault with a static impedance load (left) and the CLOD model, which includes induction motors (right)

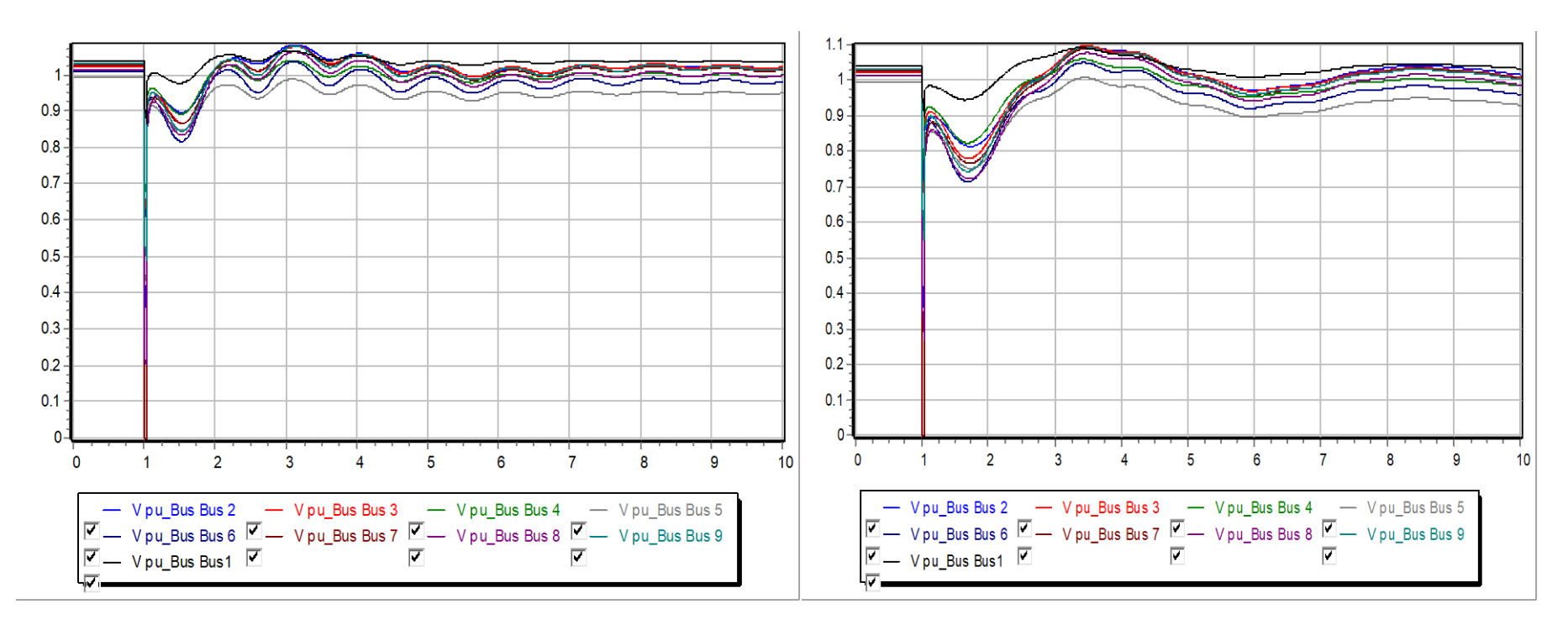

# **Under-Voltage Motor Tripping**

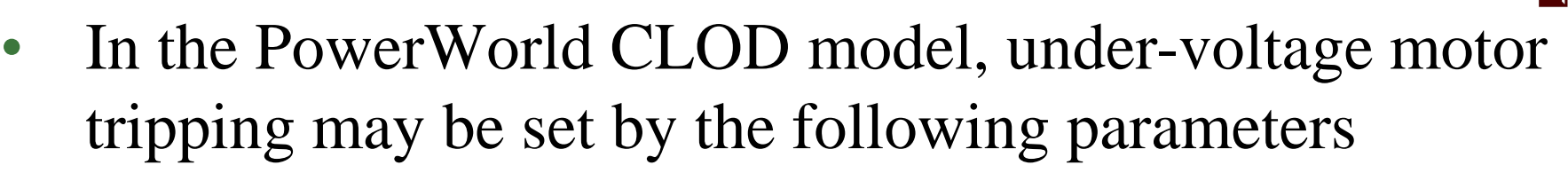

- Vi = voltage at which trip will occur (default = 0.75 pu)
- Ti (cycles) = length of time voltage needs to be below Vi
   before trip will occur (default = 60 cycles, or 1 second)
- In this example change the tripping values to 0.8 pu and 30 cycles and you will see the motors tripping out on buses 5, 6, and 8 (the load buses) this is especially visible on the bus voltages plot. These trips allow the clearing time to be a bit longer than would otherwise be the case.
- Set Vi = 0 in this model to turn off motor tripping.